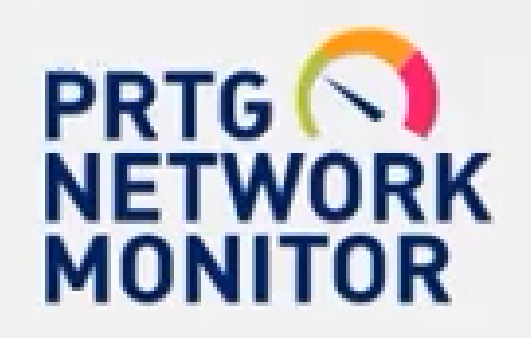

# PRTG NETWORK MONITOR

設計一個手機監控智慧網管

ALFRED

手機監控

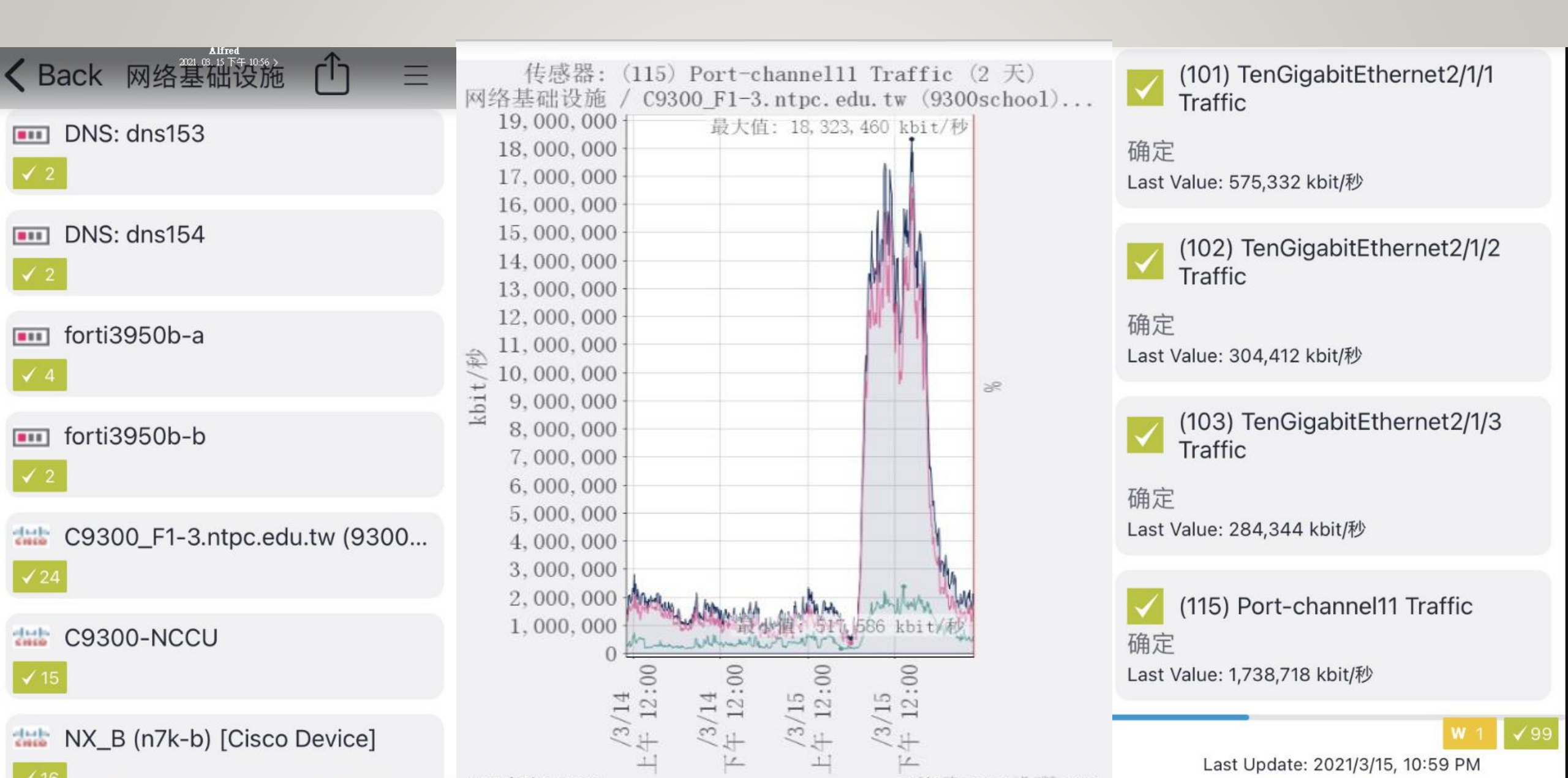

下載 WWW.PAESSLER.COM

De

PAESSLER PRODUCT + PRICING LEARN + SUPPORT +

### Work smarter, start monitoring

PRTG monitors your whole IT infrastructure 24/7 and alerts you to problems before users even notice. Find out more about the monitoring software that helps system administrators work smarter, faster, better.

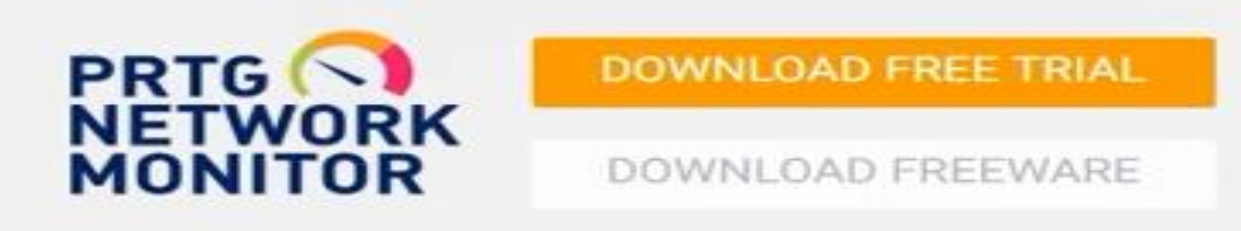

| PRTG                  | Network Monitoring Software<br>Version 18.4.47.1962 (December 11th, 2018)                                 |
|-----------------------|----------------------------------------------------------------------------------------------------|
| Languages             | English, German, Spanish, French, Portuguese, Dutch, Russian, Japanese, and Simplified Chinese            |
| Unified<br>Monitoring | Network devices, bandwidth, servers, applications, virtual<br>environments, remote systems, IoT, and more |

6

#### PAESSLER PRODUCT + PRICING LEARN + SUPPORT +

Blog Company 

Partners

<u>ش</u>۲

Home > Downloads > PRTG Download - Thanks for downloading/

## PRTG download - Thanks for downloading!

Your PRTG License Name

prtgtrial

Your PRTG License Key

000014-164KFM-8FFZ8K-NJ5QAF-QNZNMH-J75U6E-JBA0D3-NH6MMY-XZ0ZQC-ZEB0P1

If your PRTG download didn't start automatically:

DOWNLOAD PRTG

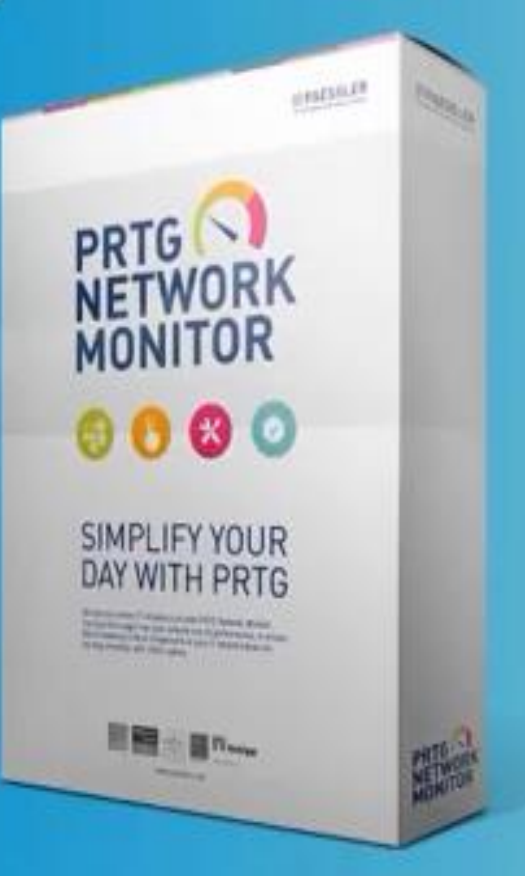

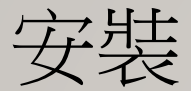

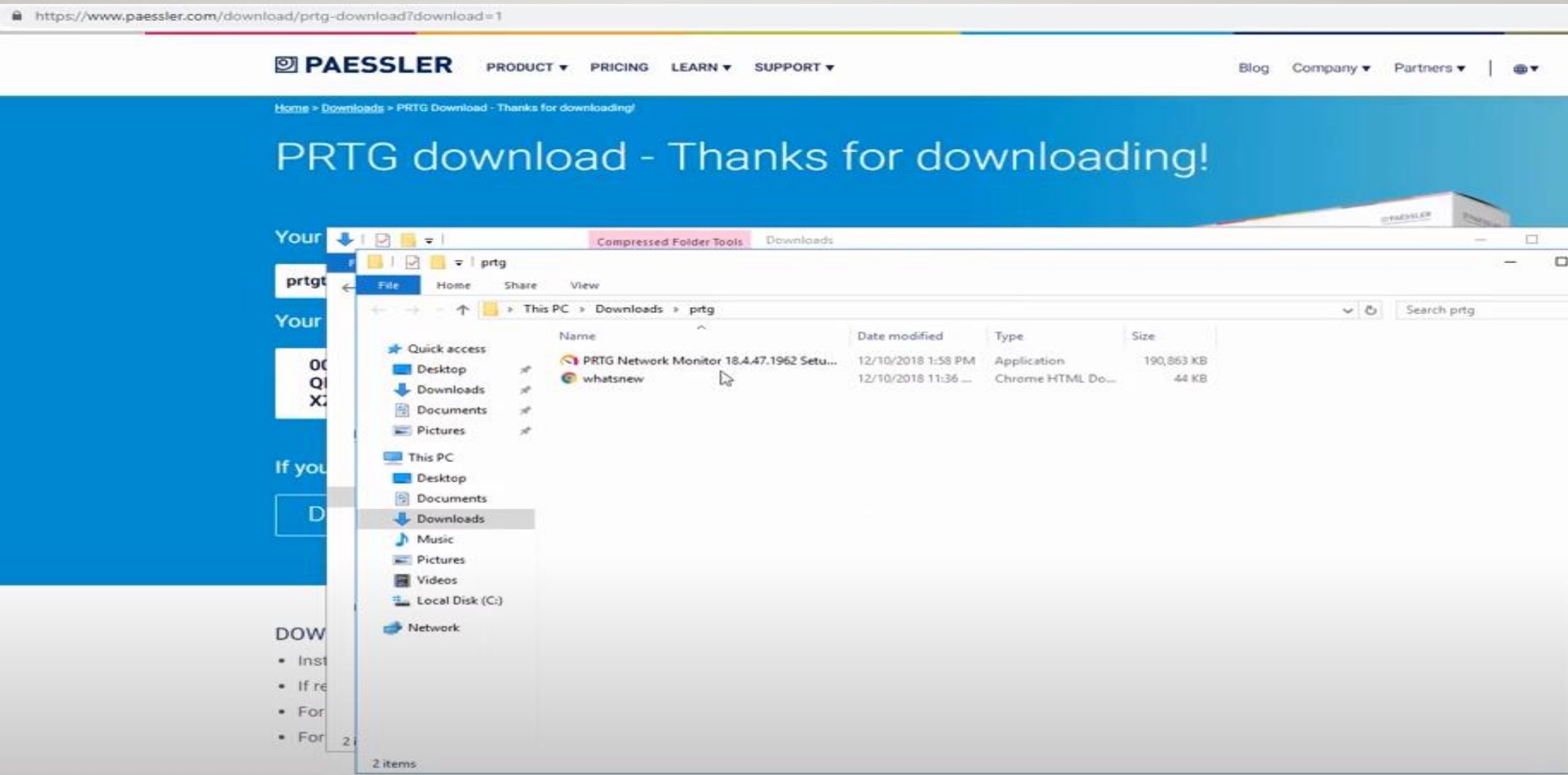

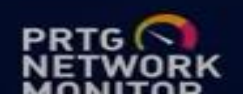

## E-MAIL AND LICENSE KEY

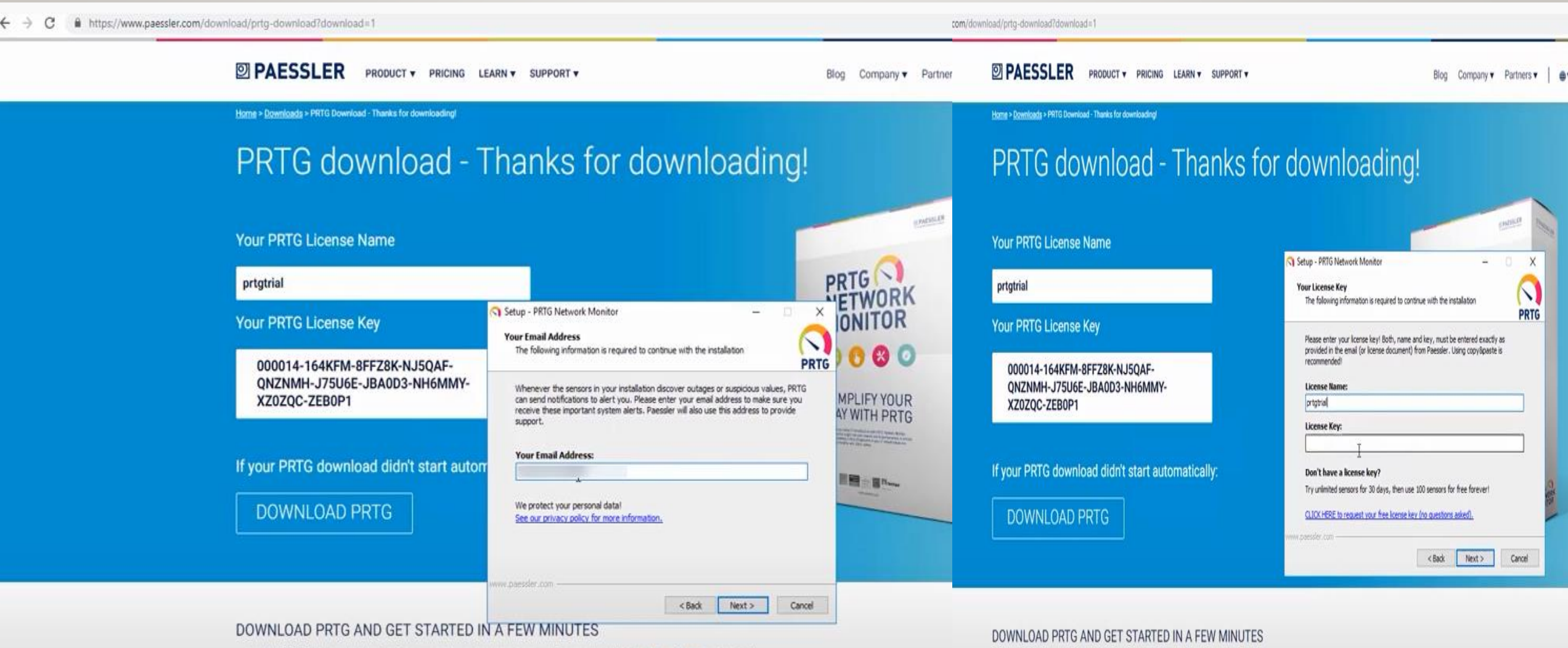

- Install PRTG Network Monitor in your network and enter your license key. Watch this video how to do it.
- If required, all your settings and data from the trial phase can be kept in your commercial edition.
- · For technical support check our manual and Knowledge Base or open a support ticket.
- For questions regarding purchasing and available licenses, please contact sales@paessler.com.

- · For technical support check our manual and Knowledge Base or open a support ticket.
- · For questions regarding purchasing and available licenses, please contact sales@paessler.com.

If required, all your settings and data from the trial phase can be kept in your commercial edition.

Install PRTG Network Monitor in your network and enter your license key. Watch this video how to do it.

進入網頁設定(管理) 程式集

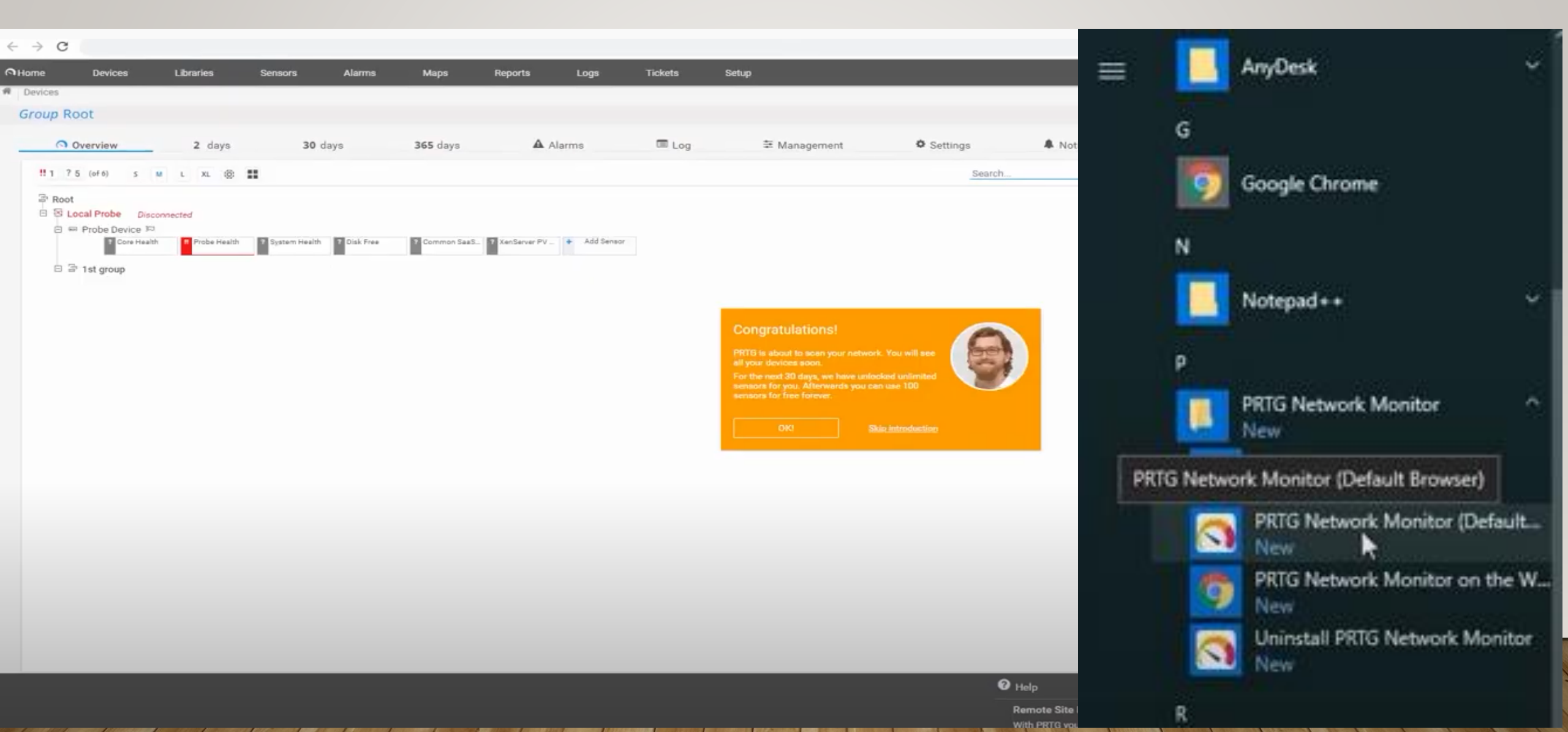

## PRTG MONITOR後台,新密碼!(很重要)

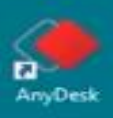

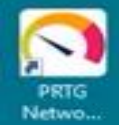

Google

密码<mark>:</mark>

\*\*\*\*\*\*\*\*\*\*\*\*\*\*

| PRTG Network Mo             | nitor - PRTG A | Administration Tool |         | ×     |  |  |  |  |  |
|-----------------------------|----------------|---------------------|---------|-------|--|--|--|--|--|
| PAESSLER PRTG Network Monit |                |                     |         |       |  |  |  |  |  |
| 核心连接的探                      | 针设置            | 用于监控的探针设置           | 服务启动/停止 | 日志和信息 |  |  |  |  |  |
| PRTG Web                    | 服务器            | PRTG 核心服务器          | 群集      | 管理员   |  |  |  |  |  |
| PRTG 条统管理                   | 星员用户帐户的        | 的登录凭据               |         |       |  |  |  |  |  |
| 电子邮件地址:                     | alfred@ntpc.eo | du.tw               |         |       |  |  |  |  |  |
| 登录名:                        | alfred         |                     |         |       |  |  |  |  |  |

| RESSEER                                             |                                   | P                  | RTG Network Mon                       |
|-----------------------------------------------------|-----------------------------------|--------------------|---------------------------------------|
| Probe Settings for Core Connection                  | Probe Settings for Monitor        | ing Service        | Start/Stop Logs and In                |
| Select TCP Port for PPTC's Web                      | Core server                       | Cluster            | Administrator                         |
|                                                     | net 412 secondard manda           | have for totagest  |                                       |
| <ul> <li>Insecure HTTP server (standard)</li> </ul> | port #13, recommended, manual     | tory for internet. | occess)                               |
| Opport conferration                                 | por coo, not recommended)         |                    |                                       |
|                                                     |                                   |                    |                                       |
|                                                     |                                   |                    |                                       |
|                                                     |                                   |                    |                                       |
| Select IP Address for PRTG's W                      | eb Server                         |                    |                                       |
| Otersheets like 137.0.0.1 (2070)                    | and not be presenting from other  | and the second     |                                       |
| Crocanost: Use 127.0.0.1 (PRIG                      | will not be accessible from other | computers)         |                                       |
| (e) All IPs; Use all IPs available on th            | is controller Biobar Calacted TC  | P nort must be as  | induction of the second second second |
|                                                     | is composer (note: selected inc   | por cimulat de un  | alable on all (FS)                    |
| O Speafy IPs:                                       | is composed invites selected inc  | , por cinast oc a  | allable on all p-s)                   |
| O Specify IPs:                                      | s computer (note: selected inc    |                    | alable on all 1-5)                    |
| O Specify IPs:                                      | s dapute (note: sected re         |                    |                                       |
| O Spedfy IPs:                                       | s dapate (note: sected re         |                    |                                       |
| Specify IPs:                                        |                                   |                    | deselect al Pis                       |
| Specify IPs:                                        |                                   |                    | deselect al 2%                        |
| Specify IPs:                                        |                                   |                    | deselect al Pis                       |
| Specify IPs:                                        | ×                                 |                    | deservent all IPs                     |
| Specify IPs:                                        | ×                                 |                    | descrect all IPs                      |

保存并关闭 取消

生成新密码

 $\times$ 

## SETTING設定

| ▲主页     | i           | <b>设备</b>          | 库         | 传感器            | 警报                                                | 拓扑图                                      | 报表                                       | 日志                                       | 工単                         | 设置                      |                         |                            |                        |                        |
|---------|-------------|--------------------|-----------|----------------|---------------------------------------------------|------------------------------------------|------------------------------------------|------------------------------------------|----------------------------|-------------------------|-------------------------|----------------------------|------------------------|------------------------|
| ₩ 设备    |             |                    |           |                |                                                   |                                          |                                          |                                          |                            |                         |                         |                            |                        |                        |
| 群组 Roo  | t           |                    |           |                |                                                   |                                          |                                          |                                          |                            |                         |                         |                            |                        |                        |
| 0       | 概           | i <u>nt</u>        |           | 2 天            | 30 天                                              | 36                                       | 5 天                                      | ▲ 警报                                     |                            | ■ 日志                    | \$                      | 管理                         | ✿ 设置                   |                        |
| □ □ ↓ 本 | 地探<br>1 Pro | ?<br>bbe Device 🗁  |           |                | Core H 2                                          |                                          |                                          |                                          |                            |                         |                         |                            |                        |                        |
|         |             | 络发现<br>网络基础设施      |           |                |                                                   |                                          |                                          |                                          |                            |                         |                         |                            |                        |                        |
|         | Þ           | 📼 DNS: dns15       | 3 🖂       |                | PING                                              | DNS                                      |                                          |                                          |                            |                         |                         |                            |                        |                        |
|         |             | 📼 DNS: dns15       | 4 🖂       |                | PING                                              | DNS                                      |                                          |                                          |                            |                         |                         |                            |                        |                        |
|         |             | 📼 forti3950b-a     | a 🖂       |                | (003) HA-120<br>Traffic                           | (004) HA-64<br>Traffic                   | (379) TO_N7K_A                           | (380)<br>To Now Switch                   |                            |                         |                         |                            |                        |                        |
|         |             | i forti3950b-b ⊨   |           | (379) TO_N7K_A | (380)<br>To Now Switch                            |                                          |                                          |                                          |                            |                         |                         |                            |                        |                        |
|         |             | ⇔C9300_F1-3.       | ntpc.edu. | tw (9300scho 🏴 | (036)<br>TanGiaabitEtha                           | (037)<br>TanGigabitEtha                  | (038)<br>TanGiaphitEtha                  | (096)<br>GiazhitEtharna                  | (101)<br>TanGiaphitEtha    | (102)<br>TanGiazbitEtha | (103)<br>TanGiaphitEtha | (115) Port-                | (502)<br>To 2050P A E1 | (503)<br>To 2050R R E1 |
|         |             |                    |           |                | (504) To_C3750-<br>CHT 4 Traffic<br>System Health | (031)<br>GiashitEthorno<br>System Health | (036)<br>TonGiashitEtho<br>System Health | (037)<br>TonGiashitEtho<br>System Health | (038)<br>TanGiaabitEtha    | (040)<br>TanGiaphitEtha | (041)<br>TonGiaphitEtho | (042)<br>TopGiaphitEtho    | (119) To_C3750-        | System Health          |
|         |             |                    |           |                | in方                                               | ME                                       | /##                                      | 旧座                                       |                            |                         |                         |                            |                        |                        |
|         | þ           | tat C9300-NCC      | a n       |                | (060)<br>TagGigabitEtha                           | (142) Port-                              | Ping 1                                   | 正常运行时间 1                                 | (060)<br>Tan Gina hit Etha | (062) N7K-B-ae2         | (066) N7K-B-            | (126)<br>Tan Gina hit Etha | (128) N7K-B-ae2        | System Health          |
|         |             |                    |           |                | (065)<br>TanGiaphitEtha                           | (067)<br>TanGiaahitEtha                  | (129) SRX-ae4                            | (131)<br>TanGiaphitEtha                  | (132) N7K-B-               |                         |                         |                            |                        |                        |
|         |             | ⇔ NX_B (n7k-t      | b) [Cisco | Device] 🖂      | (151060492)                                       | (151060502)                              | (151060512)                              | (151060522)                              | (369098758)                | (369098771)             | (369098783)             | (369098784)                | (369098785)            | (369099099)            |
|         |             |                    |           |                | (309099192)<br>port_channol//1                    | (309102845)                              | (309102840)                              | (309102847)                              | CDU CDU                    | Momony                  |                         |                            |                        |                        |
|         |             | 网络基础设施<br>Internet | Þ         |                | HTTP                                              |                                          |                                          |                                          |                            |                         |                         |                            |                        |                        |
|         | þ           | 📼 DNS: 203.72      | 2.153.153 |                | Ping                                              |                                          |                                          |                                          |                            |                         |                         |                            |                        |                        |
|         |             |                    |           |                |                                                   |                                          |                                          |                                          |                            |                         |                         |                            |                        |                        |

## SNMP

| Credentials for VMware/XenServer | User 🗇                                                                                                    |                                                                                                    |
|----------------------------------|----------------------------------------------------------------------------------------------------|----------------------------------------------------------------------------------------------------|
|                                  | Password 0                                                                                                    |                                                                                                    |
|                                  | VMware Protocol                                                                                                    | HTTPS (recommended)                                                                                                    |
|                                  |                                                                                                    | OHTTP                                                                                                    |
|                                  | Session Pool                                                                                                    | Reuse session for multiple scans (recommended)                                                                                                    |
|                                  |                                                                                                    | O Create a new session for each scan                                                                                                    |
| Credentials for SNMP Devices     | SNMP Version                                                                                                    | Ov1                                                                                                    |
|                                  |                                                                                                    | v2c (recommended)                                                                                                    |
|                                  |                                                                                                    | O v3                                                                                                    |
|                                  | Community String                                                                                                    | public                                                                                                    |
|                                  | SNMP Port                                                                                                    | 161                                                                                                    |
|                                  | SNMP Timeout (Sec.)                                                                                                    | 5                                                                                                    |
|                                  | Due to internal limitations, you can o<br>CPU power. Currently, PRTG is able to<br>that you can nan about 5,000 SMMP<br>sensors with a 60-second internal o<br>the Probe Merilly sensor you need to | only monitor a limited number of sensors per second when using SNMP v3. The main limiting factor is<br>to handle roughly 40 requests per second and computer core, depending on your system. This means<br>v3 sensors with a 60-second scanning interval on a computer with two cores, and around 10,000<br>in a system with four cores. If you experience an increased interval Delay or Open Requests reading of<br>ordistribute the loss over multiple probes. SMMP v1 and v2 do not have this limitation. |

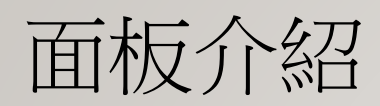

| ◎主页                       | 设备                 | 库 传感器                      | 警报 拓                         | 扑图 报表 | 日志    工单 | 设置   |      |         |            |
|---------------------------|--------------------|----------------------------|------------------------------|-------|----------|------|------|---------|------------|
| 谷     谷     谷     谷     谷 |                    |                            |                              |       |          |      |      |         |            |
| 群组 R                      | oot                |                            |                              |       |          |      |      |         |            |
|                           | ◎ 概述               | 2 天                        | 30 天                         | 365 天 | ▲ 警报     | ■ 日志 | 幸 管理 | ✿ 设置    | 🜲 通知       |
| <b>!!</b> 1               | ✔93 <b>?</b> 6 (共1 | 00) S M L XL               | ۰ 🖬                          |       |          |      |      | 搜索      | ٩          |
|                           |                    | ▶ 添加传感器                    |                              |       |          |      |      |         |            |
|                           | 🖻 📾 C9300          | ) F1-3.ntpc.edu.tw (9300s  | chool) [Cisco Device Cisco I | OS] 🏴 |          |      |      |         |            |
|                           |                    | (036) TenGigabitEthernet   | t1/1/1 Traffic I≈            |       |          |      |      | 303,9   | 33 kbit/秒  |
|                           |                    | (037) TenGigabitEthernet   | t1/1/2 Traffic 🖾             |       |          |      |      | 283,5   | 15 kbit/秒  |
|                           |                    | 🖊 (038) TenGigabitEthernet | t1/1/3 Traffic 🖾             |       |          |      |      | 133,9   | 74 kbit/秒  |
|                           |                    | (096) GigabitEthernet2/0   | )/48 Traffic 🏳               |       |          |      |      | 138,6   | 65 kbit/秒  |
|                           |                    | (101) TenGigabitEthernet   | t2/1/1 Traffic I¤            |       |          |      |      | 352,2   | .81 kbit/秒 |
|                           |                    | (102) TenGigabitEthernet   | t2/1/2 Traffic I⊏            |       |          |      |      | 251,5   | 24 kbit/秒  |
|                           |                    | (103) TenGigabitEthernet   | t2/1/3 Traffic ⊨             |       |          |      |      | 545,0   | 65 kbit/秒  |
|                           |                    | (115) Port-channel11 Tra   | ffic 🏳                       |       |          |      |      | 1,305,7 | 34 kbit/秒  |
|                           |                    | (502) To_3950B_A_F1-1 T    | Traffic 🏳                    |       |          |      |      | 483,8   | 10 kbit/秒  |
|                           |                    | (503) To_3950B_B_F1-2 T    | raffic 🖂                     |       |          |      |      | 698,0   | 83 kbit/秒  |
|                           | 2                  | (504) To_C3750-CHT-4 Ti    | raffic 🖂                     |       |          |      |      | 167,0   | 42 kbit/秒  |
|                           |                    | (031) GigabitEthernet1/0   | )/24 Traffic 🖾               |       |          |      |      | 29,0    | 76 kbit/秒  |
|                           |                    | (036) TenGigabitEthernet   | t1/1/1 Traffic I¤            |       |          |      |      | 304,0   | 34 kbit/秒  |
|                           |                    | (037) TenGigabitEtherne    | t1/1/2 Traffic ⊨             |       |          |      |      | 288,9   | 49 kbit/秒  |
|                           |                    | (038) TenGigabitEtherne    | t1/1/3 Traffic ⊨             |       |          |      |      | 135,1   | 26 kbit/秒  |
|                           |                    | (040) TenGigabitEthernet   | t1/1/5 Traffic 🖾             |       |          |      |      | 298,9   | 86 kbit/秒  |
|                           |                    | (041) TenGigabitEthernet   | t1/1/6 Traffic I¤            |       |          |      |      | 1,052,8 | 33 kbit/秒  |
|                           |                    | (042) TenGigabitEthernet   | t1/1/7 Traffic ⊨             |       |          |      |      | 664,8   | 65 kbit/秒  |
|                           |                    | (119) To_C3750-CHT-4 Ti    | raffic 🛱                     |       |          |      |      | 170,3   | 75 kbit/秒  |
|                           |                    | Curtary Uselth CDU ICI     |                              |       |          |      |      |         | 1.96       |

## ADD DEVICE

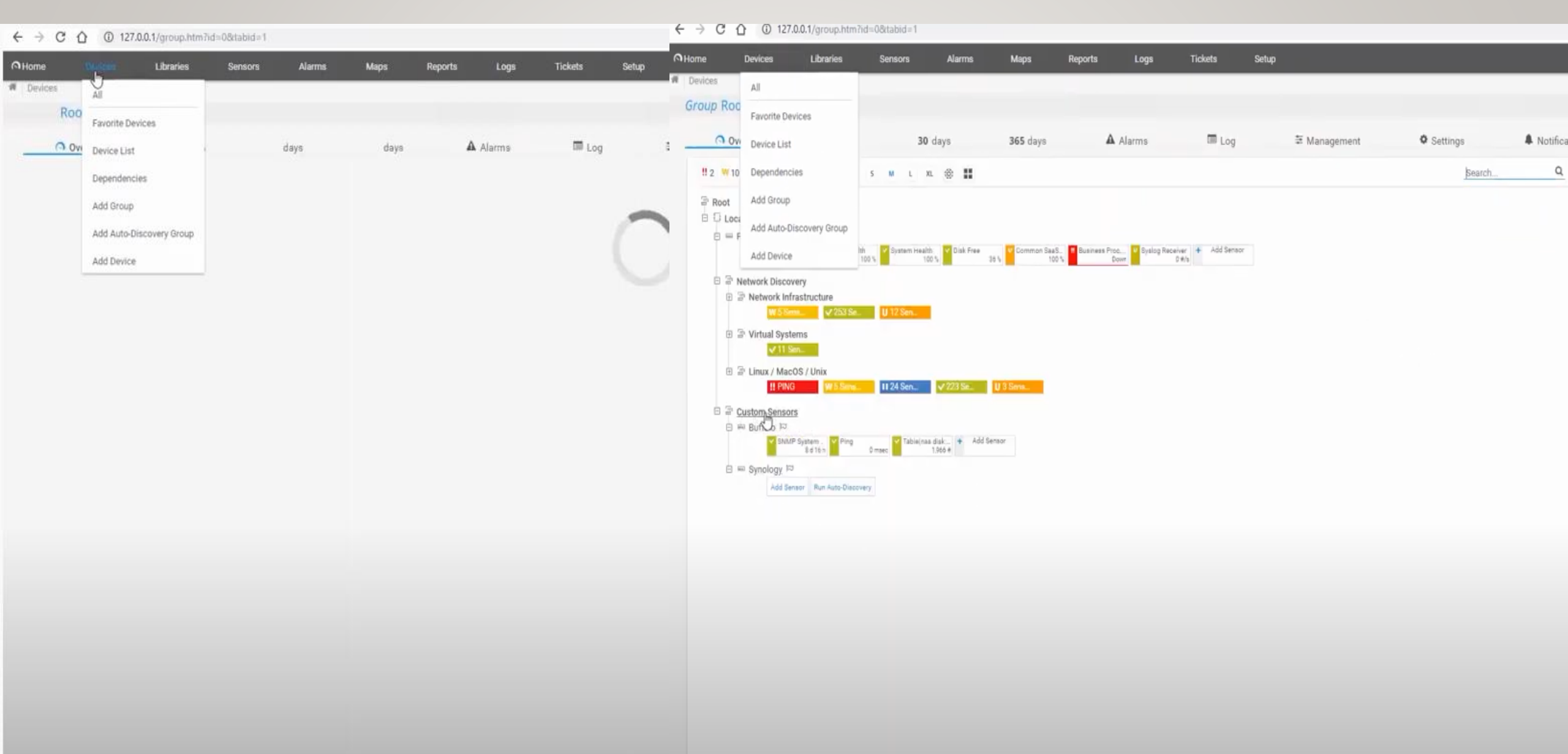

| 将设备添;                     | 加到群组网             | 络发现    |        |           |              |             |               |            |            | ▶ 将设备添加到群组 网络发现               |                                          | ×  |
|---------------------------|-------------------|--------|--------|-----------|--------------|-------------|---------------|------------|------------|-------------------------------|------------------------------------------|----|
| 添加新                       | 设备                |        |        |           |              |             |               |            |            |                               | (11) · · · · · · · · · · · · · · · · · · |    |
| 必要时定》                     | 义设备名称、:           | 地址以及针》 | 村自动发现、 | 凭据设置(\    | Vindows 🗅 Li | inux × VMwa | re/XEN 和 SN   | IMP)的选项    | <u>ت</u> • |                               |                                          |    |
| PRTG 手册                   | 9:添加设备            |        |        |           |              |             |               |            |            | SNMP 设备凭据                     |                                          |    |
|                           |                   |        |        |           |              |             |               |            |            | 继承自旨网络发现 (SNMP 版本: V2, SNMP)  | 端口: 161, 超时 (秒): 5 秒)                    |    |
| 设备名                       | 称和地址              |        |        |           |              |             |               |            |            | SNMP 版本 <sup>①</sup>          |                                          |    |
| 设备名称                      | 0                 |        |        |           |              |             |               |            |            | O v1                          |                                          |    |
| Device                    |                   |        |        |           |              |             |               |            |            | <ul> <li>● v2c(推荐)</li> </ul> |                                          |    |
| IP版本(                     |                   |        |        |           |              |             |               |            |            | O v3                          |                                          |    |
| <ul> <li>() 使用</li> </ul> | IPv4 连接           |        |        |           |              |             |               |            |            | 社区字符串 (Community String) 💿    |                                          |    |
| ◯使用                       | IPv6 连接           |        |        |           |              |             |               |            |            | public                        |                                          |    |
| IPv4 地圳                   | t/DNS 名称 🕻        |        |        |           |              |             |               |            |            | SNMP 端口 🕕                     |                                          |    |
|                           |                   |        |        |           |              |             |               |            |            | 161                           |                                          |    |
| 需要此字                      | 段。                |        |        |           |              |             |               |            |            |                               |                                          |    |
| 标签 🚯                      |                   |        |        |           |              |             |               |            |            | 5                             |                                          |    |
| 0                         |                   |        |        |           |              |             |               |            |            |                               |                                          |    |
| 设备图标                      | 0                 |        |        |           |              |             |               |            |            | 数据库管理系统的凭据                    |                                          |    |
| ⊙ ===                     | ○                 | ○ 🗟    |        | 0         | 0.0          | $\bigcirc$  | <b>•</b>      | ○ 🗭        | 0 🖲        | 🕑 继承自 🔄 网络发现                  | (超时 (秒): 60 秒)                           |    |
| O ∉́                      | 0                 | 〇間     | 0      | 0         | 0 🖉          |             | $\bigcirc$    |            |            |                               |                                          |    |
|                           | $\bigcirc 2$      | 0      | 0 🖃    |           |              |             | 0             | ○ 🖄        | $\bigcirc$ | ANAIC 的任何                     |                                          |    |
| $\bigcirc \square$        | $\odot \boxtimes$ | O      |        | 04        |              |             | $\circ \circ$ |            |            | AWS 的汽店                       |                                          |    |
|                           |                   |        |        | () contra |              |             |               | 0 😁        | 0 🗹        | 🥑 继承自 🔄 网络发现                  |                                          |    |
|                           |                   |        |        |           |              |             |               |            |            |                               |                                          |    |
|                           | 0 ⇒               | 00     |        | 0         |              | 0-          |               | 0 *        | 0 💟        | Credentials for Dell EMC      |                                          |    |
|                           | Ŭ                 | 0.2    | Ŭ      | Ŭ         | <u> </u>     | Ŭ           | <u> </u>      | <b>一</b> 。 |            |                               | 取消                                       | 确定 |
|                           |                   |        |        |           |              |             |               | RX/P       | 11PT AE    |                               | - <u></u>                                |    |

10

.

## ADD SENSOR

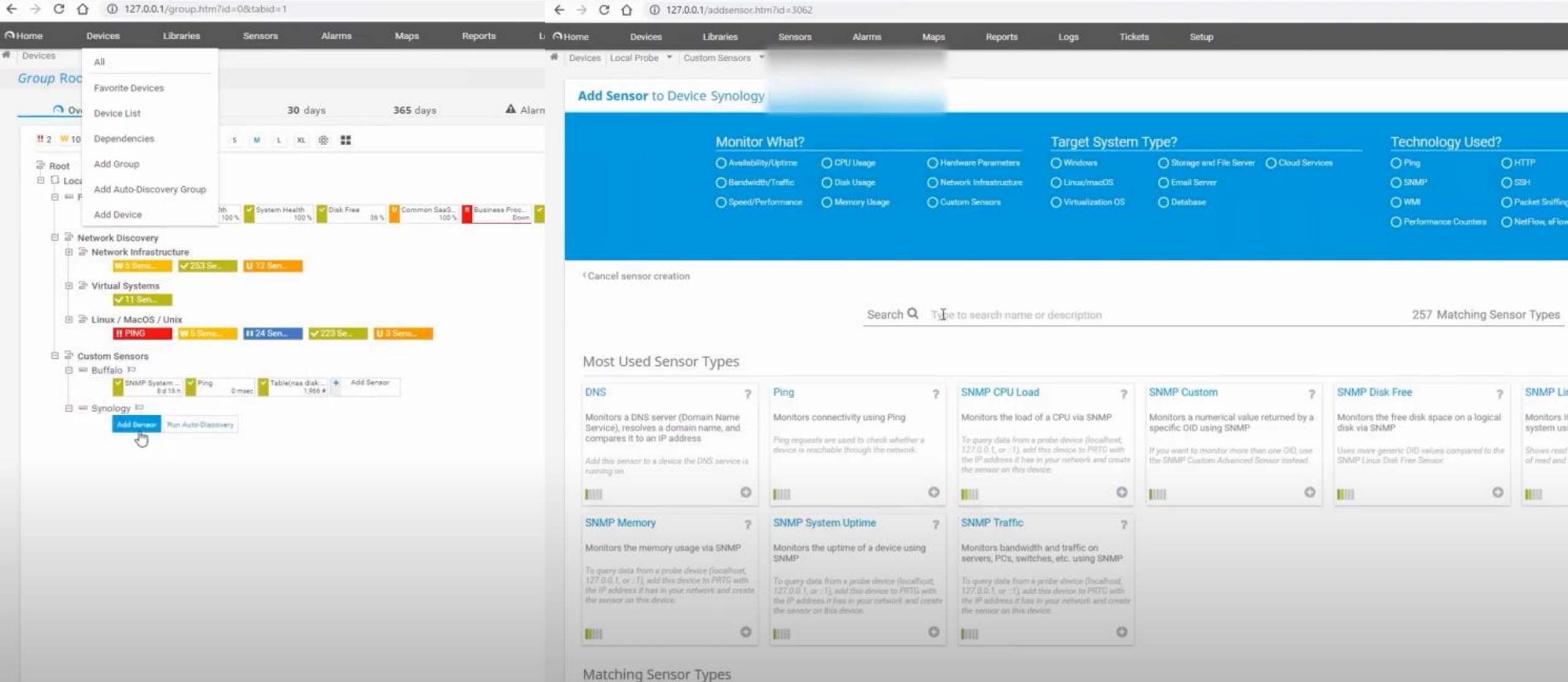

## 加減SENSOR

4

| lome C       | Devices Libraries Sensors Alarms                             | Maps Reports                          | Logs Tickets             | Setup                                          |            |               |          | New          | Log Entries 18 | ]      |
|--------------|--------------------------------------------------------------|---------------------------------------|--------------------------|------------------------------------------------|------------|---------------|----------|--------------|----------------|--------|
| Devices Loca | al Probe  Custom Sensors  Synology                           |                                       |                          |                                                |            |               |          |              |                |        |
| Device Syno  | ology                                                        |                                       |                          |                                                |            |               |          |              |                |        |
| O Ove        | rview 2 days 30 days                                         | 365 days                              | Alarms                   | 0 System Information                           | 🔳 Log      | Ø Se          | ettings  |              | A Notifica     | ion Tr |
|              |                                                              |                                       |                          |                                                |            |               |          |              |                |        |
| To see       | e sensor gauges here, please change the priority of one or m | nore sensors to 黄素黄素☆ /黄素黄素           | ŧ.                       |                                                |            |               |          |              |                |        |
|              |                                                              |                                       |                          |                                                |            |               |          |              |                |        |
|              |                                                              |                                       |                          |                                                |            |               |          |              |                |        |
| Pos -        | Sensor ©                                                     | Status 🖗                              | Message                  |                                                |            | Graph         |          | Priority     | ß              | O      |
| ÷1           | 2 disk: 0 - disk id                                          | Unknown                               | No data vet              |                                                |            | Response Tin  | No data  | *****        | ß              |        |
| 4.2          | 7 Table(disk: 1): [tablename] / [rowidentifier]              | linknowe                              | No data yet              |                                                |            | disk temperat | No data  | ***00        | R              |        |
| + 2          | Table/disk: 1); [tablename] / [rowidentifier]                | Universit                             | No data yez              |                                                |            | disk temperat | No data  | ****         | 12             |        |
| • • 3.       | rabe(orsk. 2). (tablename) / (rowidentifier)                 | Unknown                               | No data yet              |                                                |            | una temperat  | NO GREAT | ******       | 3              |        |
| <b>4</b> 4.  | Table(disk: 3): [tablename] / [rowidentifier]                | Unknown                               | No data yet              |                                                |            | disk temperat | No data  | *****        | L8             |        |
| <b>4</b> 5.  | Table(disksmart: 2): [tablename] / [rowidentifier]           | Unknown                               | No data yet              |                                                |            | disk smart at | No data  | *****        | ß              |        |
| <b>4</b> 6.  | Table(disksmart: 21): [tablename] / [rowidentifier]          | Unknown                               | No data yet              |                                                |            | disk smart at | No data  | *****        | ß              |        |
|              |                                                              |                                       | 1 to 6 of 6              |                                                |            |               |          |              |                |        |
|              |                                                              |                                       |                          |                                                |            |               |          |              |                |        |
| Recor        | mmended Sensors                                              |                                       |                          | R                                              |            |               |          |              |                |        |
| Priority     |                                                              | Seneare                               |                          |                                                | Total Se   | incore I      | inks     |              |                |        |
| ++++         |                                                              | Jenavra                               |                          |                                                | Total St   | 110010 6      |          |              |                |        |
| ****         | *                                                            | 1×Ping                                |                          |                                                | 1          |               | • Add T  | hese Sensors |                |        |
| ****         | 2                                                            | 4×SNMP Traffic,                       | , 1×SNMP Disk Free, 1×0  | PU Load, 2×SNMP Memory, 1×RDP (Remo            | ite 9      |               | O Add T  | hese Sensors |                |        |
| Become       | nand blow                                                    |                                       |                          |                                                |            |               |          |              |                |        |
| Neconin      |                                                              |                                       |                          |                                                |            |               |          |              |                |        |
| Wha          | t is this?                                                   |                                       |                          |                                                |            |               |          |              |                |        |
| PRT          | G can inspect your devices to recommend useful sensor typ    | es. Add these sensors to get a much t | better and more detailed | picture about the status of this device in the | he future. |               |          |              |                |        |

#### 添加传感器到设备 C9300\_F1-3.ntpc.edu.tw (9300school) [Cisco Device Cisco IOS] [163.20.250.252]

1

|                                                                                                    | 监控什么?                                                             |                                                              |                                                                                                    | 目标系统类                                                                         | 型?                                                                                                    |                                       |                                                                                                    | ?                                               |                                                                                         |                                    |
|----------------------------------------------------------------------------------------------------|-------------------------------------------------------------------|--------------------------------------------------------------|----------------------------------------------------------------------------------------------------|-------------------------------------------------------------------------------|----------------------------------------------------------------------------------------------------|---------------------------------------|----------------------------------------------------------------------------------------------------|-------------------------------------------------|-----------------------------------------------------------------------------------------|------------------------------------|
|                                                                                                    | <ul> <li>○可用性/正常运行时间</li> <li>○ 带宽/流量</li> <li>○ 速度/性能</li> </ul> | <ul> <li>CPU 使用情况</li> <li>磁盘使用情况</li> <li>内存使用情况</li> </ul> | <ul> <li>○硬件参数</li> <li>○网络基础设施</li> <li>○自定义传感器</li> </ul>                                              | <ul> <li>◯ Windows</li> <li>◯ Linux/macOS</li> <li>◯ 虚拟化操作系统</li> </ul>       | <ul> <li>○存储和文件服务器</li> <li>○电子邮件服务器</li> <li>売</li> </ul>                                                                                                    | <ul><li>○ 数据库</li><li>○ 云服务</li></ul> | <ul> <li>○ Ping</li> <li>○ SNMP</li> <li>○ WMI</li> <li>○ 性能计数器</li> </ul>                          | 〇 HTTP<br>〇 SSH<br>〇 数据自<br>〇 xFlow             | ○ Po<br>○推<br>回嗅探 ○ PF                                                                  | owerS<br>送消兵<br>RTG C              |
| 〈取消传感器创建                                                                                                    |                                                                   |                                                              |                                                                                                    |                                                                               |                                                                                                    |                                       |                                                                                                    |                                                 |                                                                                         |                                    |
|                                                                                                    | _                                                                 | 搜索 <b>Q</b> 键入以                                              | 搜索名称或描述                                                                                                  |                                                                               |                                                                                                    |                                       | 284 正                                                                                               | 在匹配传感                                           | 器类型                                                                                     |                                    |
| 最常用的传感器类型                                                                                                    |                                                                   |                                                              |                                                                                                    |                                                                               |                                                                                                    |                                       |                                                                                                    |                                                 |                                                                                         |                                    |
| AWS Cost       ?         Monitors the costs of an AWS account by reading its data from the AWS Cost Explorer API         Needs valid credentials for AWS in the settings of the parent device or group. Every sensor scan generates API call costs in your AWS account. | DNS<br>监控 DNS 服务器、解析:<br>地址进行比较<br>将此传感器添加到 DNS 服                 | <b>?</b><br>域名并将其与 IP<br>务运行的设备上。                            | HTTP<br>使用 HTTP 监控 Web 服务器<br>显示网站或特定网站元素是否可达                                                            | <ul> <li>Mici Cosi Mon subs</li> <li>Requisettir sure permit Azure</li> </ul> | rosoft Azure Subscriptic<br>t BETA<br>itors the cost in a Microsof<br>cription<br>irres valid Azure AD credentia<br>ngs of the parent device or gr<br>that you assigned the correct<br>issions and roles in your Micro<br>e subscription. | t Azure                               | MQTT 往返<br>监控 MQTT 代理(服务器)的<br>接时间,以及数据包的往返时间<br>作为发布和订阅客户端连接到(<br>用预定义主题发送数据包。<br>需要在父设备中定义的有效 MQT | <b>?</b><br>可用性、连<br>司。PRTG 将<br>代理,并使<br>T 凭据。 | NetApp 巻 BET/<br>使用 SOAP 监控 N<br>存储条统的卷<br>在探针条统上需要<br>cDOT 版本 8.3 及更<br>ONTAP 版本 9.0 及 | A<br>NetAp<br>.NET。<br>距高版:<br>更高能 |
|                                                                                                    | B111                                                              | 0                                                            | 1111                                                                                                    | 0                                                                             |                                                                                                    | 0                                     |                                                                                                    | 0                                               | IIII                                                                                    |                                    |
| Ping ?                                                                                                    | POP3                                                              | ?                                                            | SNMP 流量                                                                                                  | ?                                                                             |                                                                                                    |                                       |                                                                                                    |                                                 |                                                                                         |                                    |
| 通过 PING 操作监控连接性<br>PING 请求用于检查设备是否可以通过网络抵达。                                                                                                    | 使用 POP3 监控电子邮件<br>显示服务器的响应时间。                                     | 服务器                                                          | 监控在使用 SNMP 的服务器、个<br>机、交换机等设备上的带宽与流行<br>要从探针设备(本地主机,127.0.0.<br>查询数据,请将此设备添加到您网络<br>IP 地址的 PRTG,并在此设备上创建 | 人计算<br>量<br>1 或 :: 1)<br>各中具有该<br>時感器。                                        |                                                                                                    |                                       |                                                                                                    |                                                 |                                                                                         |                                    |
| •                                                                                                    |                                                                   | 0                                                            | 1111                                                                                                    | 0                                                                             |                                                                                                    |                                       |                                                                                                    |                                                 |                                                                                         |                                    |

## 完成PRTG

| 主页              | 设备                               | 库 传感器                                                   | 警报 打                                       | 拓扑图 报表   | 日志    工单 | 设置   |      |       | [           | 新日志条目 14 🛛 🛛 🗸 97                                                         | 7 U2 搜索                                                                     |
|-----------------|----------------------------------|---------------------------------------------------------|--------------------------------------------|----------|----------|------|------|-------|-------------|---------------------------------------------------------------------------|-----------------------------------------------------------------------------|
| 设备              |                                  |                                                         |                                            |          |          |      |      |       |             |                                                                           |                                                                             |
| 秸狙 Koo          | <b>t</b>                         |                                                         |                                            |          |          |      |      |       |             |                                                                           |                                                                             |
| 0               | 概述                               | 2 天                                                     | 30 天                                       | 365 天    | ▲ 警报     | ■ 日志 | 至 管理 | ✿ 设置  | 🜲 通知触发器     | ♀ 备注                                                                      | Î                                                                           |
| ₩1 <b>√</b> 9   | 97 U2 (共100)                     | S M L XL                                                | ۵ <b></b>                                  |          |          |      |      | 搜索    | ٩           |                                                                           |                                                                             |
| ि Root<br>□ □ 本 | 地探?<br>Probe Device『<br>W Core H | 云<br>. ✔2 传感器                                           |                                            |          |          |      |      |       |             | NEED SOME TECH<br>Not sure how to make t<br>YOUR PRTG?<br>Ask the team >> | INICAL ADVICE                                                               |
|                 | 网络发现                             |                                                         |                                            |          |          |      |      |       |             | 4+ <del>*</del> .                                                         | щ¢                                                                          |
|                 | ☆ 网络基础设)                         | 施                                                       |                                            |          |          |      |      |       |             | 1.720:<br>默认时间间隔:                                                         | 明正<br>60 secon                                                              |
|                 |                                  | 5153 ~<br>PING P                                        |                                            |          |          |      |      |       | 1 毫秒        | ID:                                                                       | #0                                                                          |
|                 | <b>~</b> c                       | DNS 🖾                                                   |                                            |          |          |      |      |       | 6 毫秒        |                                                                           | ●添加传感器                                                                      |
|                 | + >                              | 添加传感器                                                   |                                            |          |          |      |      |       |             |                                                                           |                                                                             |
|                 | 🖻 📼 DNS: dns                     | s154 )¤                                                 |                                            |          |          |      |      |       |             | H-AMERICA                                                                 | EUROPE                                                                      |
|                 | V P                              | PING 🖂                                                  |                                            |          |          |      |      |       | 4 毫秒        | North                                                                     | 100                                                                         |
|                 |                                  | ns 🖻                                                    |                                            |          |          |      |      |       | 5 毫秒        | 1 See                                                                     | AFRIC                                                                       |
|                 | + 3                              | 添加传感器                                                   |                                            |          |          |      |      |       |             | 200                                                                       |                                                                             |
|                 | 🗉 📼 forti3950                    | )b-a 🖾                                                  |                                            |          |          |      |      |       |             |                                                                           |                                                                             |
|                 | <mark>~ (</mark> (               | 003) HA-120 Traffic 🏳                                   |                                            |          |          |      |      | 23    | ,090 kbit/秒 | s <sup>40.0</sup> 2 大                                                     | why h                                                                       |
|                 | <b>~</b> ((                      | 004) HA-64 Traffic 🏳                                    |                                            |          |          |      |      |       | 2.16 kbit/秒 | 20.0                                                                      | 92 8 mh m                                                                   |
|                 | ()                               | 379) TO_N7K_A Traffic 🏳                                 |                                            |          |          |      |      | 2,366 | ,909 kbit/秒 | /14<br>06:00                                                              | 12:00<br>715<br>715<br>715<br>715<br>715<br>715<br>715<br>715<br>715<br>715 |
|                 | <b>~</b> (                       | 380) To_New_Switch Traffic                              |                                            |          |          |      |      | 2,283 | ,062 kbit/秒 | 4 2<br>4                                                                  | н н н н<br>н н н н<br>н са са са                                            |
|                 | + >                              | 添加传感器                                                   |                                            |          |          |      |      |       |             | 60. 0 <del>30</del> 天                                                     |                                                                             |
|                 | □ 📼 forti3950                    | ⊡ b-b                                                   |                                            |          |          |      |      |       |             | 9 40.0<br>20.0                                                            | la martin                                                                   |
|                 | <b>~</b> (                       | 379) TO_N7K_A Traffic 🖾                                 |                                            |          |          |      |      | 2,567 | ,220 kbit/秒 | 0.0                                                                       | Scccee                                                                      |
|                 | <mark>~</mark> (                 | 380) To_New_Switch Traffic                              | q                                          |          |          |      |      | 2,510 | ,121 kbit/秒 | 227120<br>1/2/120<br>1/2/120<br>1/2/120                                   | 021/2/2<br>021/2/2<br>2021/3/<br>2021/3/<br>2021/3/                         |
|                 | + 3                              | 添加传感器                                                   |                                            |          |          |      |      |       |             |                                                                           | 载大值:82.51 %                                                                 |
|                 | □ 🛥 C9300_F                      | 1-3.ntpc.edu.tw (9300scho<br>036) TenGigabitEthernet1/1 | ool) [Cisco Device Cisco<br>1/1 Traffic )의 | o IOS] 🏴 |          |      |      | 1,813 | ,333 kbit/秒 | 80.0 300 人<br>60.0<br>40.0<br>20.0                                        | N Market West                                                               |

## 監看

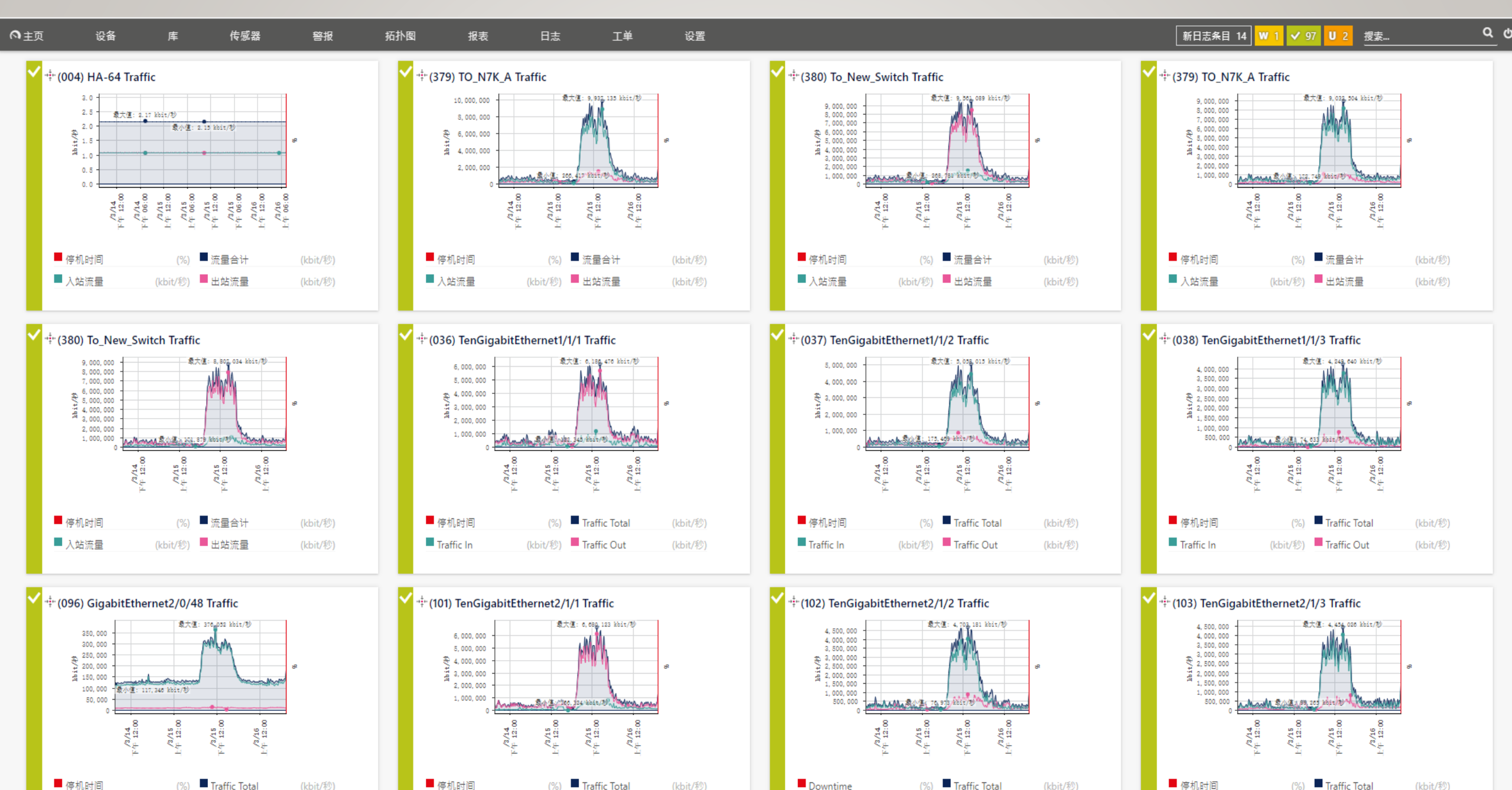

### SFLOW

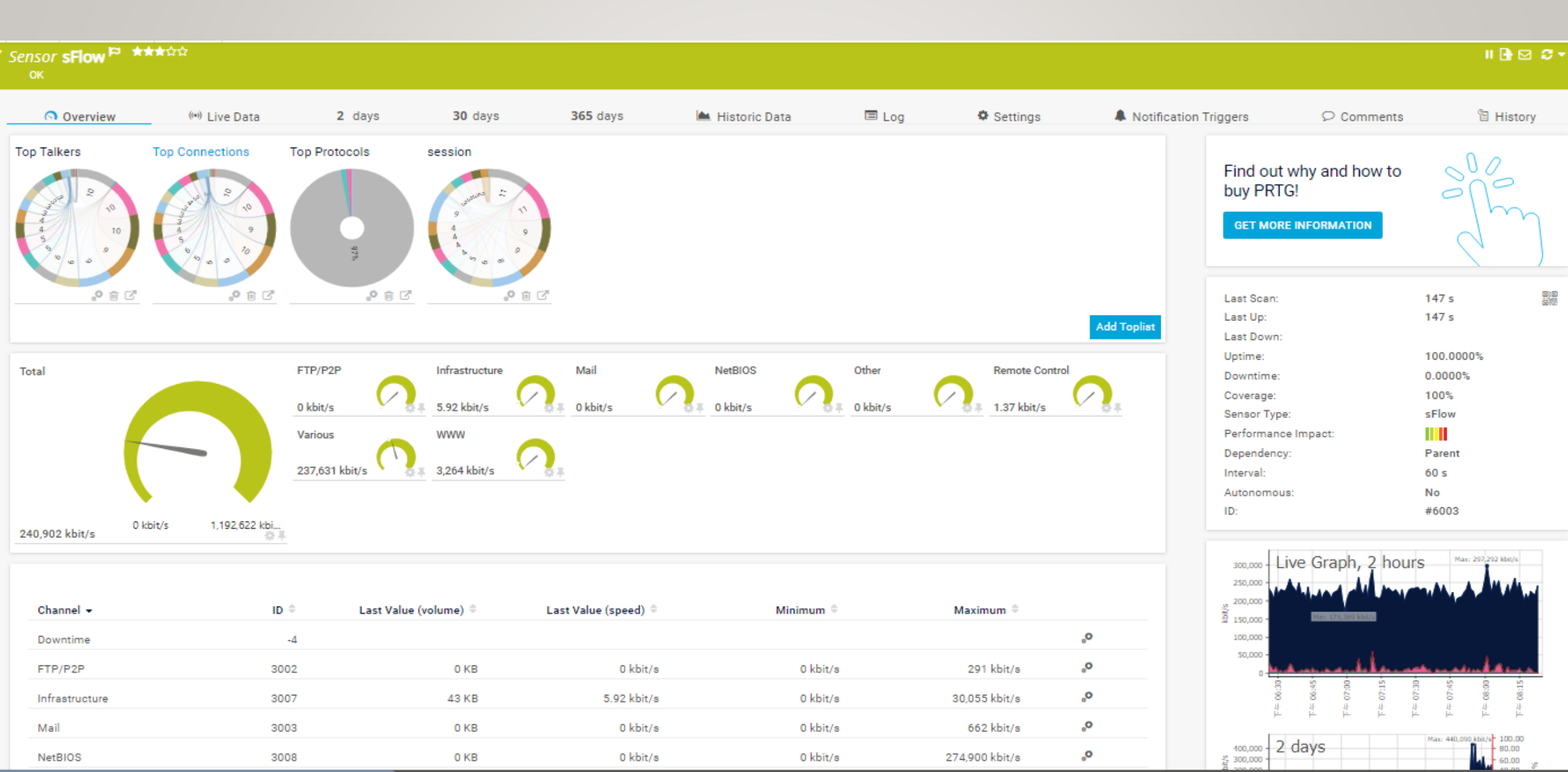

## ADD SENSOR

#### Add Sensor to Device school [10.226.127.254] (Step 1 of 2) Monitor What? Technology Used? Target System Type? O Availability/Uptime O CPU Usage O Hardware Parameters O Windows O Storage and File Server O Cloud Services O Ping **О НТТР** O PowerShell O Bandwidth/Traffic O Disk Usage O Network Infrastructure C Linux/macOS C Email Server O SNMP ○ SSH O Push Message Receiver O WMI O PRTG Cloud O Speed/Performance O Memory Usage O Custom Sensors O Virtualization OS O Database O Packet Sniffing O Performance Counters xFlow Looking for more sensor types? See our PRTG Sensor Hub. < Cancel sensor creation Search Q Type to search for a name or description 10 Matching Sensor Types Matching Sensor Types IPFIX (Custom) IPFIX jFlow v5 jFlow v5 (Custom) NetFlow v5 NetFlow v5 (Custom) 2 2 2 2 2 2 Monitors a device using IPFIX Monitors a device using IPFIX Monitors a device using jFlow v5 Monitors a device using jFlow v5 Monitors a device using NetFlow v5 Monitors a device using NetFlow v5 (customizable) (customizable) (customizable) You have to enable jFlow v5 export on the You have to enable NetFlow v5 export on the You have to enable IPFIX export on the device for this sensor to work. device for this sensor to work. device for this sensor to work. You have to enable IPFIX export on the device You have to enable iFlow v5 export on the You have to enable NetFlow v5 export on the for this sensor to work. device for this sensor to work. device for this sensor to work. 0 0 Ο 0 Ο O NetFlow v9 2 NetFlow v9 (Custom) 2 2 sFlow (Custom) 2 sFlow Monitors a device using NetFlow v9 Monitors a device using NetFlow v9 Monitors a device using sFlow v5 Monitors a device using sFlow v5 (customizable) (customizable) You have to enable NetFlow v9 export on the You have to enable sFlow v5 export on the device for this sensor to work. device for this sensor to work. You have to enable NetFlow v9 export on the You have to enable sFlow v5 export on the device for this sensor to work. device for this sensor to work. 0 0 0 0

## DLINK 3620 SFLOW 指令

- enable sflow
- create sflow analyzer\_server 1 owner NTPC timeout infinite collectoraddress
   163.20.66.142 collectorport 6343 maxdatagramsize 1400
- create sflow flow\_sampler ports 1:1-24 analyzer\_server\_id 1 rate 1 tx\_rate 1 maxheadersize 256
- 說明: 163.20.66.142 要改成安裝prtg的server ip

## **TOP TALKERS**

#### ✓ Sensor **sFlow** — Toplist Top Talkers

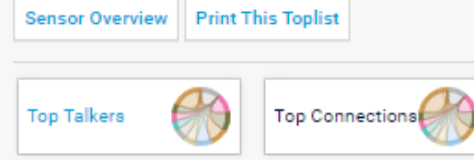

Top Protocols session

× Start × End 2021/11/24 下午 08:15:00 - 下午 08:30:00 下午 08:00:00 - 下午 08:15:00 下午 07:45:00 - 下午 08:00:00 下午 07:30:00 - 下午 07:45:00 下午 07:15:00 - 下午 07:30:00 下午 07:00:00 - 下午 07:15:00 下午 06:45:00 - 下午 07:00:00 下午 06:30:00 - 下午 06:45:00 下午 06:15:00 - 下午 06:30:00 下午 06:00:00 - 下午 06:15:00 下午 05:45:00 - 下午 06:00:00 下午 05:30:00 - 下午 05:45:00 下午 05:15:00 - 下午 05:30:00 下午 05:00:00 - 下午 05:15:00 下午 04:45:00 - 下午 05:00:00 下午 04:30:00 - 下午 04:45:00 下午 04:15:00 - 下午 04:30:00 下午 04:00:00 - 下午 04:15:00 下午 03:45:00 - 下午 04:00:00 下午 03:30:00 - 下午 03:45:00

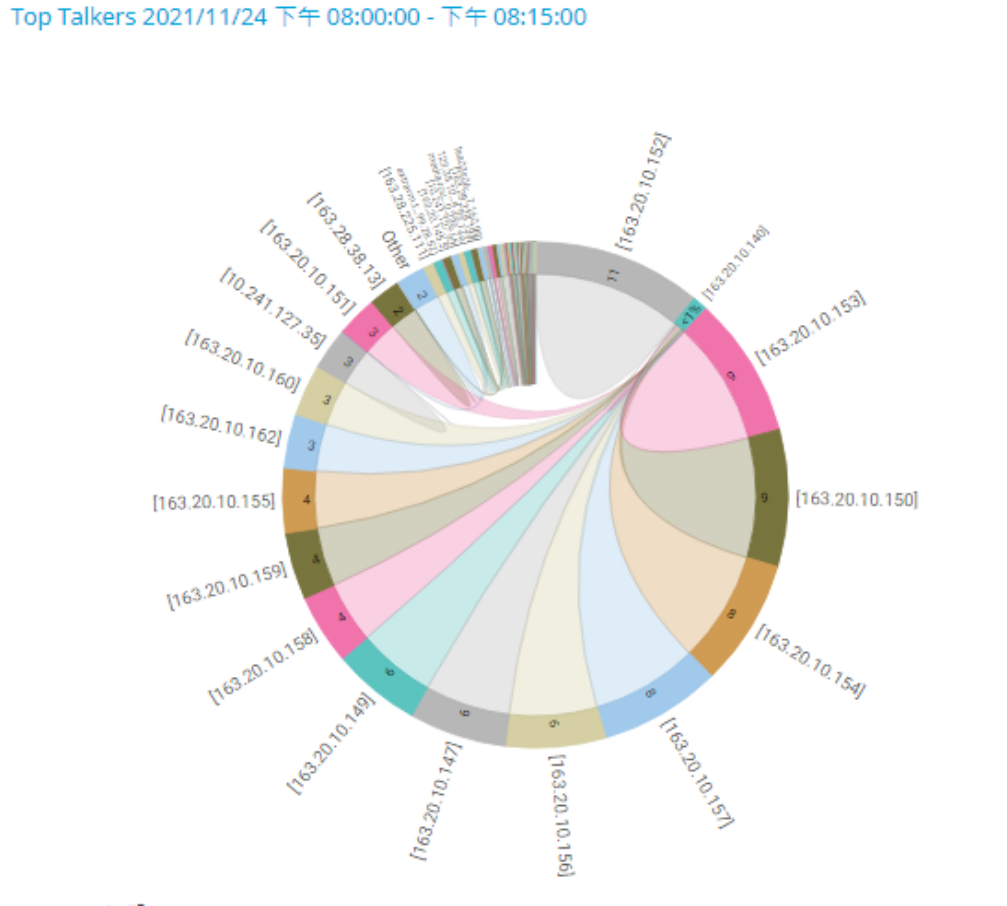

B

|       |                 |                  | It       | ems: ¥ 50 |
|-------|-----------------|------------------|----------|-----------|
| Pos 🌣 | Source IP ≑     | Destination IP ≑ | Bytes 🕈  |           |
| 1.    | [163.20.10.152] | [163.20.10.140]  | 2,782 MB | 11 %      |
| 2.    | [163.20.10.153] | [163.20.10.140]  | 2,317 MB | 9 %       |
| 3.    | [163.20.10.150] | [163.20.10.140]  | 2,248 MB | 9 %       |
| 4.    | [163.20.10.154] | [163.20.10.140]  | 2,086 MB | 8 %       |
| 5.    | [163.20.10.157] | [163.20.10.140]  | 2,001 MB | 8 %       |
| 6.    | [163.20.10.156] | [163.20.10.140]  | 1,643 MB | 6 %       |
| 7.    | [163.20.10.147] | [163.20.10.140]  | 1,602 MB | 6 %       |
| 8.    | [163.20.10.149] | [163.20.10.140]  | 1,457 MB | 6 %       |
| 9.    | [163.20.10.158] | [163.20.10.140]  | 1,155 MB | 4 %       |
| 10.   | [163.20.10.159] | [163.20.10.140]  | 1,099 MB | 4 %       |
| 11.   | [163.20.10.155] | [163.20.10.140]  | 1,063 MB | 4 %       |
| 12.   | [163.20.10.162] | [163.20.10.140]  | 886 MB   | 3 %       |
| 13.   | [163.20.10.160] | [163.20.10.140]  | 849 MB   | 3 %       |
| 14.   | [10.241.127.35] | [163.20.10.201]  | 697 MB   | 3 %       |
| 15.   | [163.20.10.151] | [163.20.10.140]  | 672 MB   | 3 %       |
| 16.   | [163.28.38.13]  | [10.197.2.164]   | 515 MB   | 2 %       |
| Other |                 |                  | 485 MB   | 2 %       |

## **TOP CONNECTIONS**

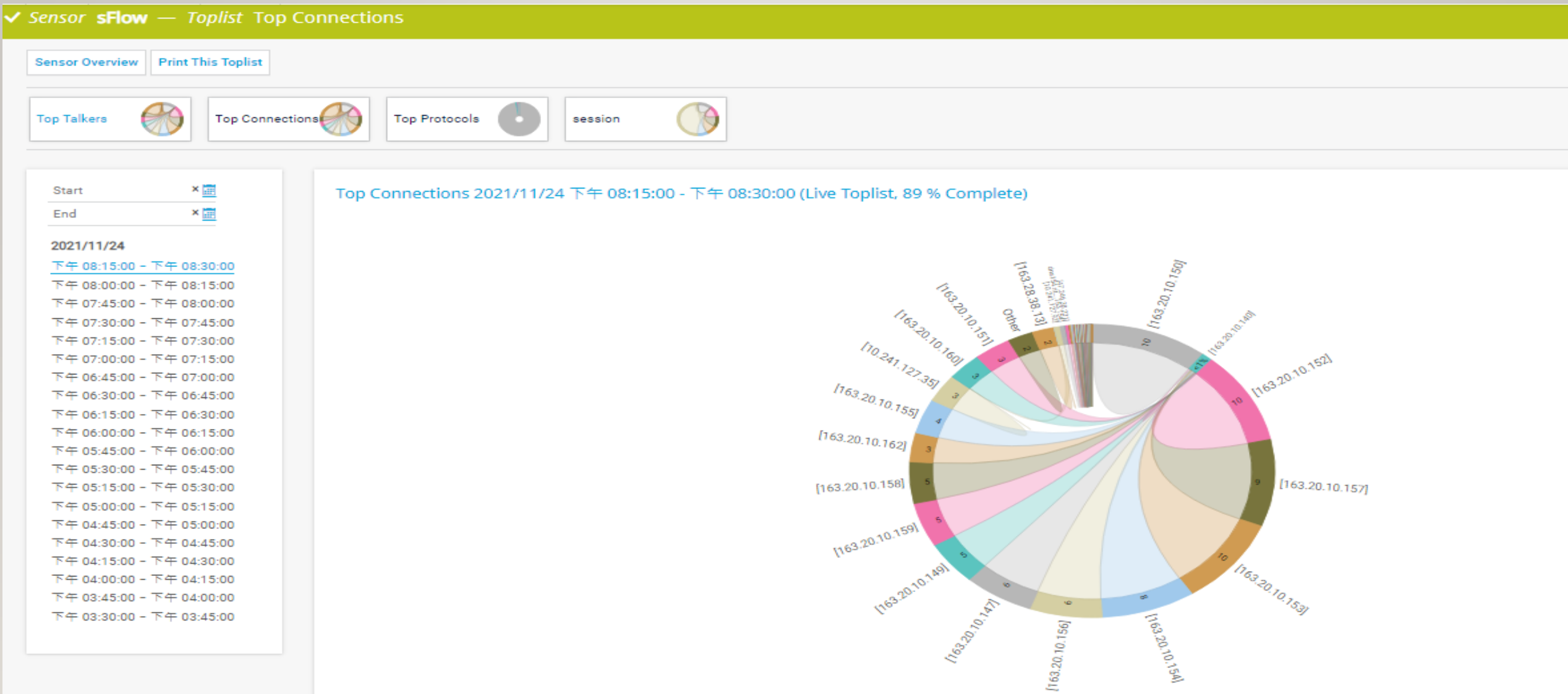

| Pos 🗢 | Source IP 🗘      | Source Port | Destination IP 🌻 | Destination Port 🗢 | Protocol 🗢 | Bytes 🕈  |       |
|-------|------------------|-------------|------------------|--------------------|------------|----------|-------|
| 1.    | [163.20.10.150]  | 10000       | [163.20.10.140]  | 65391              | 6          | 2,194 MB | 10 %  |
| 2.    | [163.20.10.152]  | 10000       | [163.20.10.140]  | 63874              | 6          | 2,179 MB | 10 %  |
| 3.    | [163.20.10.157]  | 10000       | [163.20.10.140]  | 65394              | 6          | 2,011 MB | 9 %   |
| 4.    | [163.20.10.153]  | 10000       | [163.20.10.140]  | 65393              | 6          | 1,846 MB | 8 %   |
| 5.    | [163.20.10.154]  | 10000       | [163.20.10.140]  | 65390              | 6          | 1,709 MB | 8 %   |
| 6.    | [163.20.10.156]  | 10000       | [163.20.10.140]  | 63883              | 6          | 1,306 MB | 6 %   |
| 7.    | [163.20.10.147]  | 10000       | [163.20.10.140]  | 65388              | 6          | 1,053 MB | 5 %   |
| 8.    | [163.20.10.149]  | 10000       | [163.20.10.140]  | 65515              | 6          | 1,039 MB | 5 %   |
| 9.    | [163.20.10.159]  | 10000       | [163.20.10.140]  | 65376              | 6          | 977 MB   | 4 %   |
| 10.   | [163.20.10.158]  | 10000       | [163.20.10.140]  | 65392              | 6          | 937 MB   | 4 %   |
| 11.   | [163.20.10.155]  | 554         | [163.20.10.140]  | 65445              | 6          | 699 MB   | 3 %   |
| 12.   | [163.20.10.162]  | 10000       | [163.20.10.140]  | 65514              | 6          | 694 MB   | 3 %   |
| 13.   | [163.20.10.160]  | 10000       | [163.20.10.140]  | 65396              | 6          | 674 MB   | 3 %   |
| 14.   | [10.241.127.35]  | 6921        | [163.20.10.201]  | 6910               | 17         | 657 MB   | 3 %   |
| Other |                  |             |                  |                    |            | 516 MB   | 2 %   |
| 15.   | [163.20.10.151]  | 554         | [163.20.10.140]  | 65450              | 6          | 503 MB   | 2 %   |
| 16.   | [163.28.38.13]   | 443         | [10.197.2.164]   | 64572              | 17         | 436 MB   | 2 %   |
| 17.   | [163.20.10.147]  | 10000       | [163.20.10.140]  | 65386              | 6          | 291 MB   | 1 %   |
| 18.   | [120.102.234.81] | 443         | [163.20.145.95]  | 55921              | 6          | 230 MB   | 1 %   |
| 19.   | [163.20.10.151]  | 554         | [163.20.10.140]  | 65454              | 6          | 216 MB   | < 1 % |
| 20.   | [163.20.10.153]  | 10000       | [163.20.10.140]  | 65387              | 6          | 195 MB   | < 1 % |
| 21.   | [163.20.10.155]  | 554         | [163.20.10.140]  | 65473              | 6          | 138 MB   | < 1 % |
| 22.   | [10.241.127.92]  | 6921        | [163.20.10.201]  | 6910               | 17         | 117 MB   | < 1 % |

## TOP PROTOCOLS

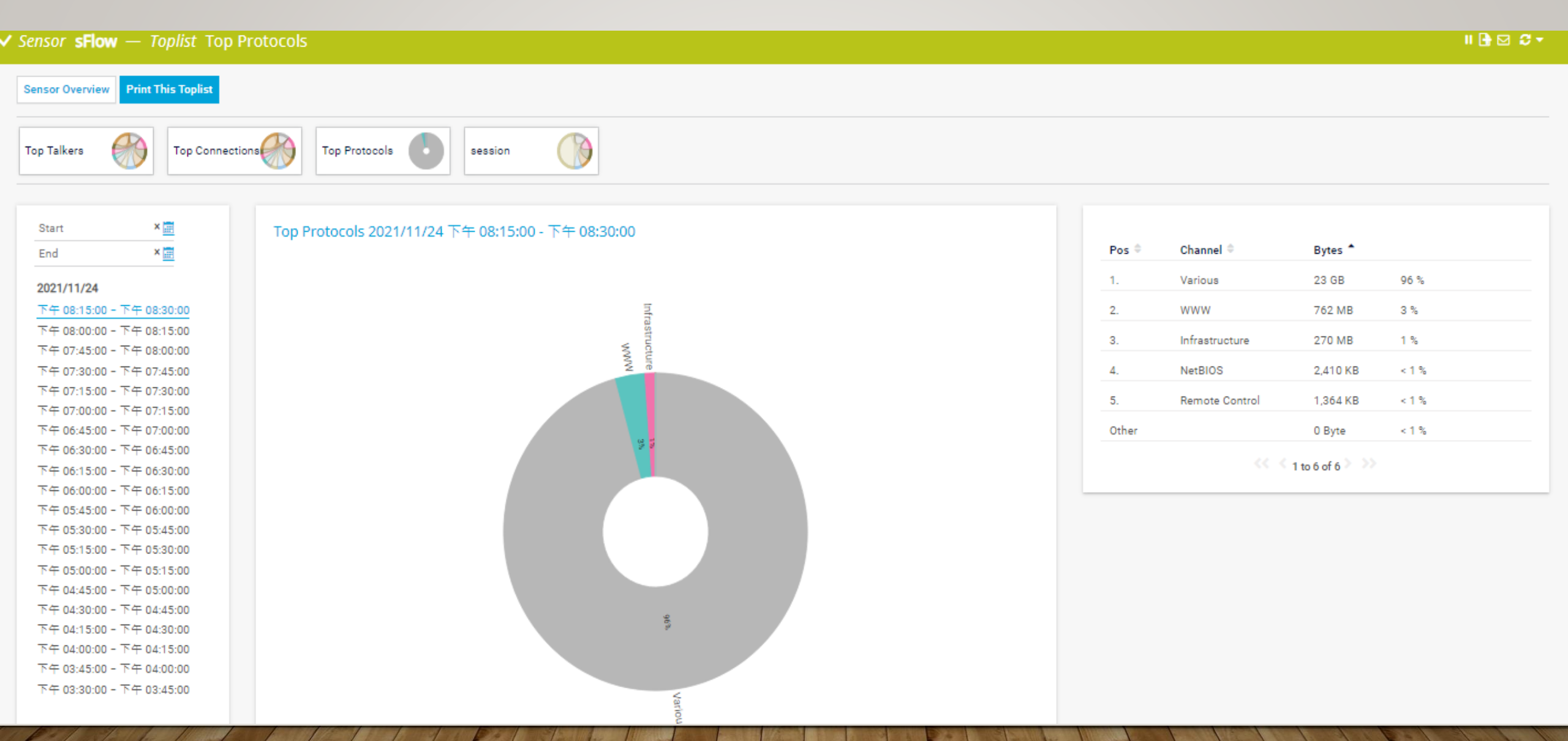

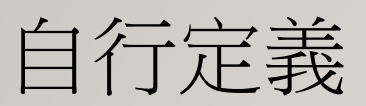

items: \* ou

| Pos 🌣 | Source IP 🌻                  | Source<br>Port 🌻 | Destination IP 🗘 | Destination<br>Port © | Protocol 🌣 | IPv4<br>ToS ≎ | Channel 🗘 | IP 🌣                         | Port 🌣 | Interface 🌻 | Sender IP 🗘      | Inbound<br>Interface 🌣 | Outbound<br>Interface 🌣 | Bytes |
|-------|------------------------------|------------------|------------------|-----------------------|------------|---------------|-----------|------------------------------|--------|-------------|------------------|------------------------|-------------------------|-------|
| 1.    | [163.20.10.150]              | 10000            | [163.20.10.140]  | 65391                 | 6          | 0             | Various   | [163.20.10.150]              | 10000  | 23          | [163.20.204.241] | 23                     | 27                      | 120 N |
| 2.    | [163.20.10.150]              | 10000            | [163.20.10.140]  | 65391                 | 6          | 0             | Various   | [163.20.10.140]              | 65391  | 27          | [163.20.204.241] | 23                     | 27                      | 104 N |
| 3.    | [163.20.10.149]              | 10000            | [163.20.10.140]  | 65515                 | 6          | 0             | Various   | [163.20.10.149]              | 10000  | 26          | [163.20.204.241] | 26                     | 27                      | 96 M  |
| 4.    | [163.20.10.158]              | 10000            | [163.20.10.140]  | 65392                 | 6          | 0             | Various   | [163.20.10.158]              | 10000  | 23          | [163.20.204.241] | 23                     | 27                      | 89 MB |
| 5.    | [163.20.10.158]              | 10000            | [163.20.10.140]  | 65392                 | 6          | 0             | Various   | [163.20.10.140]              | 65392  | 27          | [163.20.204.241] | 23                     | 27                      | 86 M  |
| 6.    | [163.20.10.149]              | 10000            | [163.20.10.140]  | 65515                 | 6          | 0             | Various   | [163.20.10.140]              | 65515  | 27          | [163.20.204.241] | 26                     | 27                      | 86 M  |
| 7.    | [163.20.10.147]              | 10000            | [163.20.10.140]  | 65388                 | 6          | 0             | Various   | [163.20.10.147]              | 10000  | 23          | [163.20.204.241] | 23                     | 27                      | 80 MB |
| 8.    | [163.20.10.147]              | 10000            | [163.20.10.140]  | 65388                 | 6          | 0             | Various   | [163.20.10.140]              | 65388  | 27          | [163.20.204.241] | 23                     | 27                      | 79 M  |
| 9.    | [163.20.10.157]              | 10000            | [163.20.10.140]  | 65394                 | 6          | 0             | Various   | [163.20.10.157]              | 10000  | 23          | [163.20.204.241] | 23                     | 27                      | 75 M  |
| 10.   | [163.20.10.157]              | 10000            | [163.20.10.140]  | 65394                 | 6          | 0             | Various   | [163.20.10.140]              | 65394  | 27          | [163.20.204.241] | 23                     | 27                      | 74 M  |
| 11.   | [163.20.10.153]              | 10000            | [163.20.10.140]  | 65393                 | 6          | 0             | Various   | [163.20.10.153]              | 10000  | 23          | [163.20.204.241] | 23                     | 27                      | 72 M  |
| 12.   | [163.20.10.153]              | 10000            | [163.20.10.140]  | 65393                 | 6          | 0             | Various   | [163.20.10.140]              | 65393  | 27          | [163.20.204.241] | 23                     | 27                      | 69 M  |
| 13.   | [163.20.10.156]              | 10000            | [163.20.10.140]  | 63883                 | 6          | 0             | Various   | [163.20.10.156]              | 10000  | 25          | [163.20.204.241] | 25                     | 27                      | 66 M  |
| 14.   | [163.20.10.156]              | 10000            | [163.20.10.140]  | 63883                 | 6          | 0             | Various   | [163.20.10.140]              | 63883  | 27          | [163.20.204.241] | 25                     | 27                      | 64 M  |
| 15.   | edge-star-shv-01-tpe1.facebo | 443              | [10.197.0.248]   | 61112                 | 17         | 0             | Various   | edge-star-shv-01-tpe1.facebo | 443    | 24          | [163.20.206.249] | 24                     | 23                      | 61 M  |
| 16.   | [163.20.10.152]              | 10000            | [163.20.10.140]  | 63874                 | 6          | 0             | Various   | [163.20.10.152]              | 10000  | 25          | [163.20.204.241] | 25                     | 27                      | 60 M  |
| 17.   | [163.20.10.155]              | 554              | [163.20.10.140]  | 65445                 | 6          | 184           | Various   | [163.20.10.155]              | 554    | 23          | [163.20.204.241] | 23                     | 27                      | 59 M  |
| 18.   | [163.20.10.152]              | 10000            | [163.20.10.140]  | 63874                 | 6          | 0             | Various   | [163.20.10.140]              | 63874  | 27          | [163.20.204.241] | 25                     | 27                      | 59 M  |
| 19.   | [163.20.10.155]              | 554              | [163.20.10.140]  | 65445                 | 6          | 184           | Various   | [163.20.10.140]              | 65445  | 27          | [163.20.204.241] | 23                     | 27                      | 54 MB |
| 20.   | [163.20.10.159]              | 10000            | [163.20.10.140]  | 65376                 | 6          | 0             | Various   | [163.20.10.159]              | 10000  | 23          | [163.20.204.241] | 23                     | 27                      | 52 M  |
| 21.   | [163.20.10.159]              | 10000            | [163.20.10.140]  | 65376                 | 6          | 0             | Various   | [163.20.10.140]              | 65376  | 27          | [163.20.204.241] | 23                     | 27                      | 51 M  |
| 22.   | [163.20.10.162]              | 10000            | [163.20.10.140]  | 65514                 | 6          | 0             | Various   | [163.20.10.162]              | 10000  | 26          | [163.20.204.241] | 26                     | 27                      | 46 M  |
| 23.   | [163.20.10.162]              | 10000            | [163.20.10.140]  | 65514                 | 6          | 0             | Various   | [163.20.10.140]              | 65514  | 27          | [163.20.204.241] | 26                     | 27                      | 37 MB |

## SFLOW

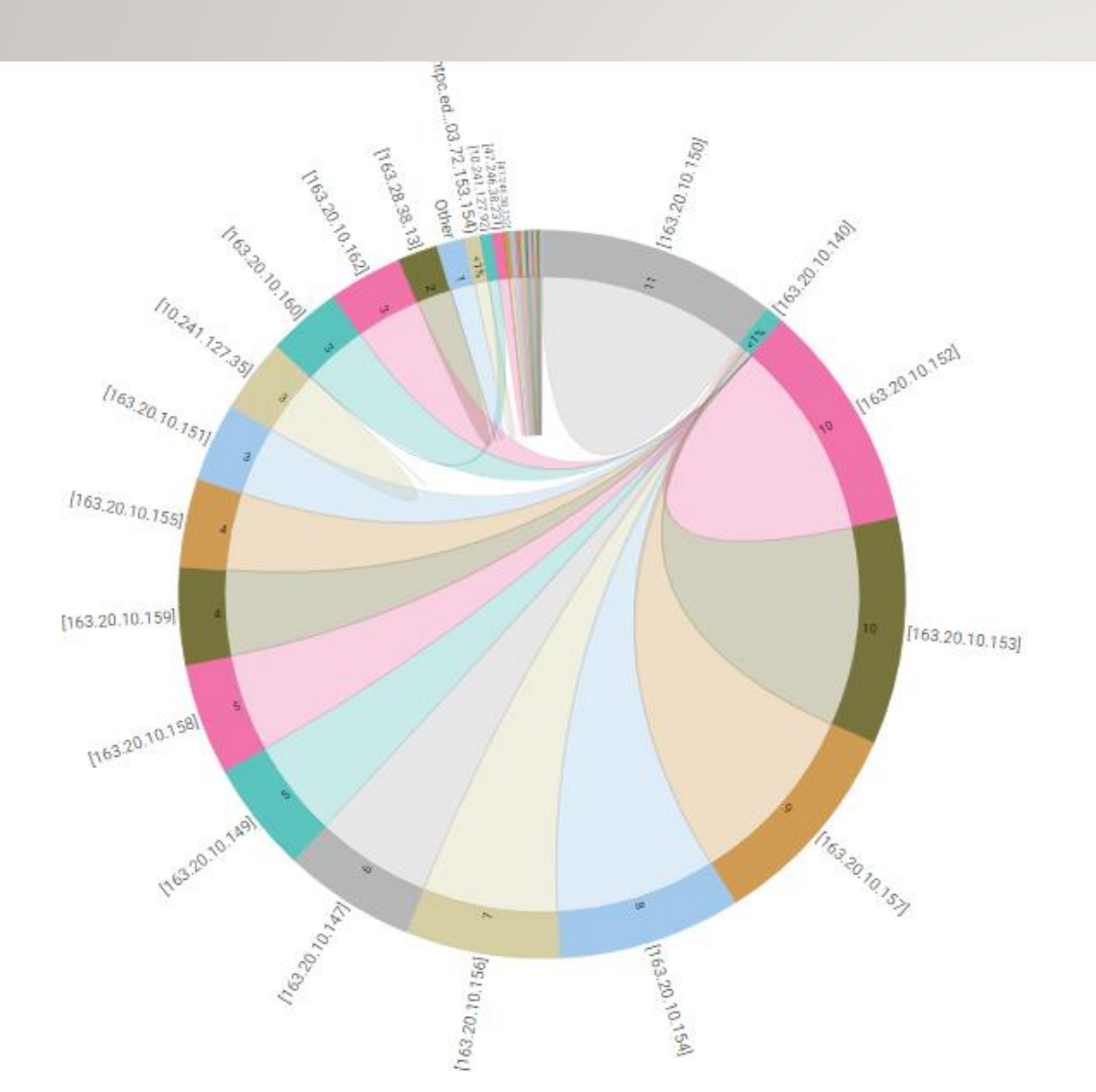

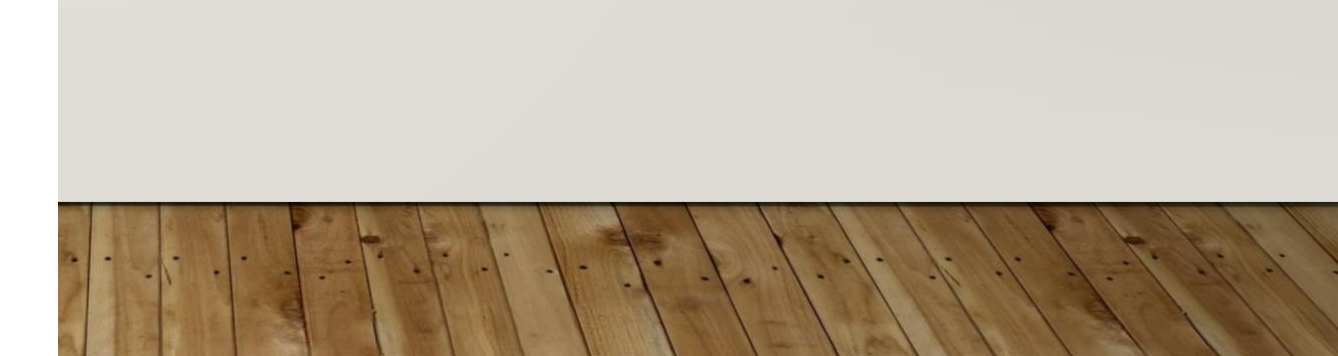

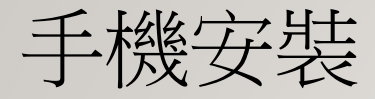

- I、PRTG APP 下載
- 2 \ PRTG ip
- 3 user name/password
- 4 password random